**Title:** Faculty to Submit Promotion and Tenure Application

**Objective:** The candidate will complete and submit the Promotion and Tenure application to the Department Chair.

### Prepared by: Bonnie Adams

- As the candidate you will receive a notification from Faculty Success when the Department Chair has acknowledge the external reviewer recommendations and the application is ready to be completed.
- Faculty Success uses the Howard Single Sign On (SSO) process, so please sign on with your howard.edu account before proceeding. The easiest way to do this is:

Open your browser (Chrome is suggested)

- Go to the <u>Howard University</u> <u>Provost's website</u> and select Faculty Select from the Helpful Links section (clicking the link in this step will take you there automatically).
- Scroll down the Faculty Success page to the Faculty Success Login icon
- This will walk you through the Howard Single Sign On (SSO) process.
- Once you have authenticated your Howard ID, you will automatically be logged into Faculty Success.
- 3. Once logged in, documents can be accessed from the Workflow Inbox.

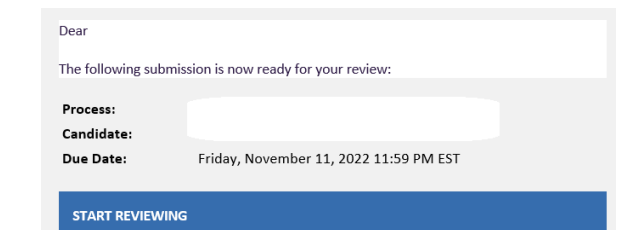

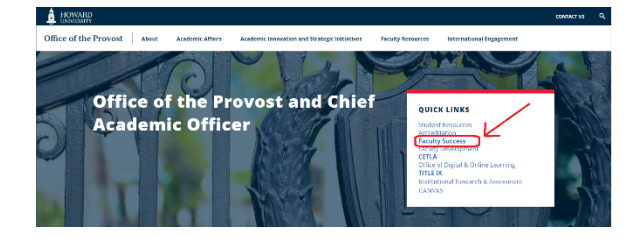

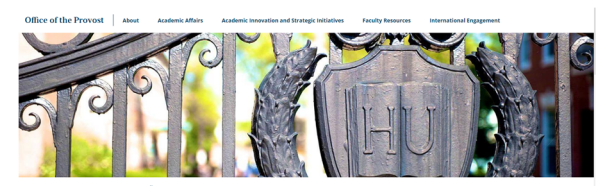

FACULTY SUCCESS: Tell your Story Once

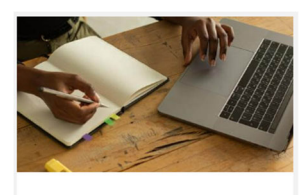

Faculty Success Login

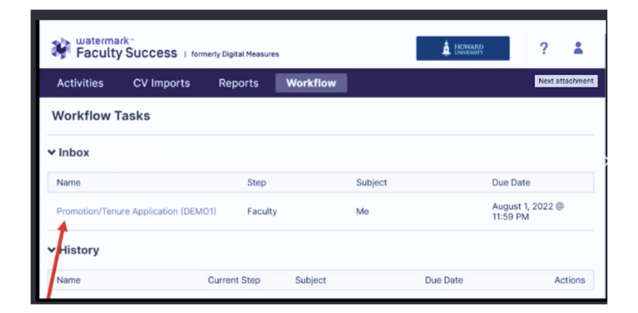

## **Faculty Affairs**

 As a candidate for Promotion and Tenure, the ePortfolio must now be created by following the instructions listed.

- 5. You may leave and come back to this form as needed by clicking the Actions menu and selecting Save Draft. Once you have finalized the responses click the actions menu and select Submit to the Department Chair to Request External Reviews
- 6. Under Application Type please select:
  - Promotion application
  - Tenure application or Promotion and Tenure application
  - ...
- Under Position Information please select:
  - the appropriate School or College
  - the appropriate Department
  - the Current Appointment Type
  - Current Rank / Title (please make sure to click through so that all options are viewed) and
  - the Proposed Rank and Title (again please be sure to click through so that all options are viewed)
- If you have received a Tenure Clock Extension please select Yes or no if you have selected yes and upload the tenure clock extension file.

## Tipsheet: Promotion and Tenure- Faculty to Submit Application

## INSTRUCTIONS

Applicants for promotion and/or tenure at Howard University must complete a faculty application for promotion and/or tenure and assemble and submit an electronic portfolio of supporting documentation. Specifically, this "e-Portfolio" addresses the applicant's educational and professional qualifications, and documents the applicant's record of achievement.

You should have already summited the names and contact information for two external reviewers to each provide an objective evaluation of your scholarship.

After you submit the e-Portfolio, it will be forwarded to the department Chair (or, in schools without departments, to the Office of the Dean) so that the application can be evaluated by (1) the Appointments, Promotions, and Tenure (APT) Committee of the department, (2) the department Chairperson, (3) the APT Committee of the school or college, and (4) the Dean of the school or college. These evaluations are to be completed in accordance with the criteria established in the Faculty Handbook (2019) and the APT guidelines applicable to the respective schools and colleges and academic departments.

You may leave and come back to this form as needed by clicking the ACTIONS menu and selecting SAVE DRAFT. Once you have finalized your responses, click the ACTIONS menu and select SUBMIT TO DEPARTMENT CHAIR TO RECOMMEND EXTERNAL REVIEWS.

| CANCEL Actions                                 | ×       |
|------------------------------------------------|---------|
| 🗎 Save Draft 👌                                 |         |
| Submit to Department Chair to Request External | Reviews |

| plication | Type |  |
|-----------|------|--|
| pheation  | Type |  |

A

|   | ~ |
|---|---|
| ŝ |   |
|   |   |
|   |   |
|   | ¢ |

#### **Position Information**

| school/College*                               |  |
|-----------------------------------------------|--|
| Arts and Sciences                             |  |
| Department *                                  |  |
| African Studies                               |  |
| Current Appointment Type •                    |  |
| Probationary Tenure Track                     |  |
| Current Rank/Title *                          |  |
| Probationary Tenure Track Associate Professor |  |
| Proposed Rank/Title •                         |  |
| Tenured Associate Professor                   |  |
|                                               |  |
|                                               |  |
|                                               |  |
| Have you received a tenure clock extension?   |  |

If yes, please attached the Tenure Clock Extension below

Tenure Clock Extension,pdf (14.67 KB)

Drop files here or click to upload

ŵ

- The ePortfolio of supporting documentation is completed based on information that has been completed in the Activities section of Faculty Success.
- if you have not yet completed the Activities section of Faculty success you are strongly urged to go through and complete the appropriate sections
- 11. When completing the CV report all that is needed is to click on the **Refresh Report** button Click on your CV to ensure that it is complete and current. If there is information that is missing or needs to be updated save this form using the **Actions** button and Save Draft and then click on **Activities** to update the information. Finally, after you have updated your **Activities** come back to this form and click on the Refresh Report button

The **Faculty Activity Report** is similarly generated based on information within your **Activities**.

12. For Clinical Instruction and Professional Practice CET Faculty only: upload here any Clinical Instruction Professional Practice documentation required by the department school or college to which you are applying.

## Tipsheet: Promotion and Tenure- Faculty to Submit Application

| Activities CV Imports Manage Data Reports Wor                                                                                    | kflow + Tools +                                                                                                    |
|----------------------------------------------------------------------------------------------------|----------------------------------------------------------------------------------------------------|
| Activities - Howard University<br>Basiam a suida to manage your activities.                                                      | C SENTR. BRANCH Search Tips. Reports                                                                                                    |
| General Credentials/Expertise                                                                                                    |                                                                                                    |
| Personal and Contact Information<br>Biography and Expension<br>Degrees<br>Graduate/Post-Restude Training                         | Libersowes and Centifications<br>Anordes and Elevers<br>Metals appearations and Invariants.<br>Faculty Development Activities Astancial |
| Career Information                                                                                                    |                                                                                                    |
| Professional Positions<br>Administrative Assignments                                                                             | Consulting<br>Professional Memberships                                                                                                  |
| - Teaching                                                                                                    |                                                                                                    |
| Teaching Instruction and Curriculum Development<br>Directed Student Learning (e.g., theses, dissertations)<br>Schwalded Teiching | New-Dwidt Instruction Twopfer<br>Yearly Advising Summary                                                                                |
| Mentoring                                                                                                    |                                                                                                    |
| Mentoring                                                                                                    |                                                                                                    |
| Scholarship/Research                                                                                                    |                                                                                                    |
| Publications                                                                                                    | Exhibits and Performances<br>Intellectual Procerty Is o., copyrights, catents?                                                          |

## e-Portfolio of Supporting Documentation

#### **Curriculum Vitae**

Click on your CV below to ensure it is complete and current. If there is information that is missing or needs to be updated, Save this form and then click on Activities to update the information. Finally, after you have updated your Activities in the system, come back to this form and click Refresh Report.

| Report | - Label                                  |   |
|--------|------------------------------------------|---|
| B      | Last Updated<br>June 27, 2023 at 7:50 PM | C |

#### **Faculty Activity Report**

Click on your **Activity Report** below to ensure it is complete and current. If there is information that is missing or needs to be updated, **Save** this form and then click on **Activities** to update the information. Finally, after you have updated your Activities in the system, come back to this form and click **Refresh Report**.

| Report | - Label                                  |   |
|--------|------------------------------------------|---|
| ß      | Last Updated<br>June 27, 2023 at 7:50 PM | C |

| <b>Clinical Instruction &amp; Professional Practice</b> |  |
|---------------------------------------------------------|--|
| (CET Faculty Only)                                      |  |

CET Faculty: Upload here any clinical instruction/professional practice documentation (e.g., engaging in exemplary management of progressive contemporary health care services, student precepting) required by the department, school or college to which you are applying.

| File Upload                         |                                    |
|-------------------------------------|------------------------------------|
|                                     | Drop files here or click to upload |
| CET Faculty Example, pdf (14.58 KB) | â                                  |

## 13. Additional Supporting

**Documentation**: Finally upload any other supporting documentation you wish to have considered (a cover letter, teaching philosophy, executive summary, teaching evaluations, etc) Please note that this has been divided into sections:

- Teaching Documentation
- Scholarship Documentation
- Service Documentation
- Other Supporting Documentation

Use your best judgment in adding information where you feel appropriate.

Additionally multiple PDFs can be combined into a single document for ease of use for viewers.

 14. Once all documentation has been added please click on the Action button and click Submit to Department Chair to Request External Reviews.

> This step will move your application to the Department Chair to contact the external reviewers.

- 15. The application can then be tracked by monitoring the Workflow History
- 16. Should you have any questions, please contact <u>facultysuccess@howard.edu</u>

# Tipsheet: Promotion and Tenure- Faculty to Submit Application

Additional Supporting Documentation Finally, upload any other supporting documentation you wish to have considered (e.g., a cover letter, teaching philosophy, executive summary, teaching evaluations, etc.). Teaching Documentation Drop files here or click to upload Teaching Documentation.pdf (14.82 KB) Scholarship Documentation Drop files here or click to upload Scholarship Documentation.pdf (15.39 KB) ŵ Service Documentation Drop files here or click to upload Service Documentation.pdf (14.90 KB) ther Supporting Documentation Drop files here or click to upload 000000Test Doc for ePortfolio.pdf (33.76 KB) 

|   | Actions                                                | J |
|---|--------------------------------------------------------|---|
| в | Save Draft                                             |   |
| ~ | Submit to Department Chair to Request External Reviews |   |

#### Workflow Tasks

|                                                 | Step                    |         |
|-------------------------------------------------|-------------------------|---------|
| Faculty Performance Evaluation System (FPES) 00 | TEST Faculty            |         |
| History Trac                                    | k your application here |         |
| Name                                            | Current Step            | Subject |
| DEMO Decanal Evaluation (duplicate)             | Associate Provost       | Me      |
|                                                 | Completed               | Me      |
| 03/29 DEMO (TEMP) Initial Appointments SWOD     | Charlen Contraction     |         |